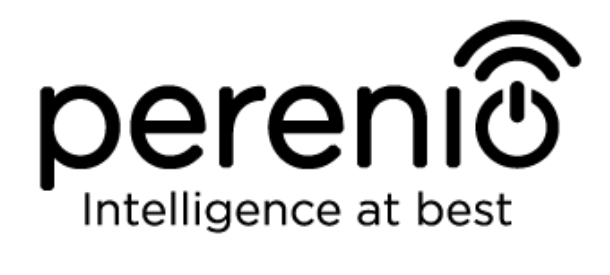

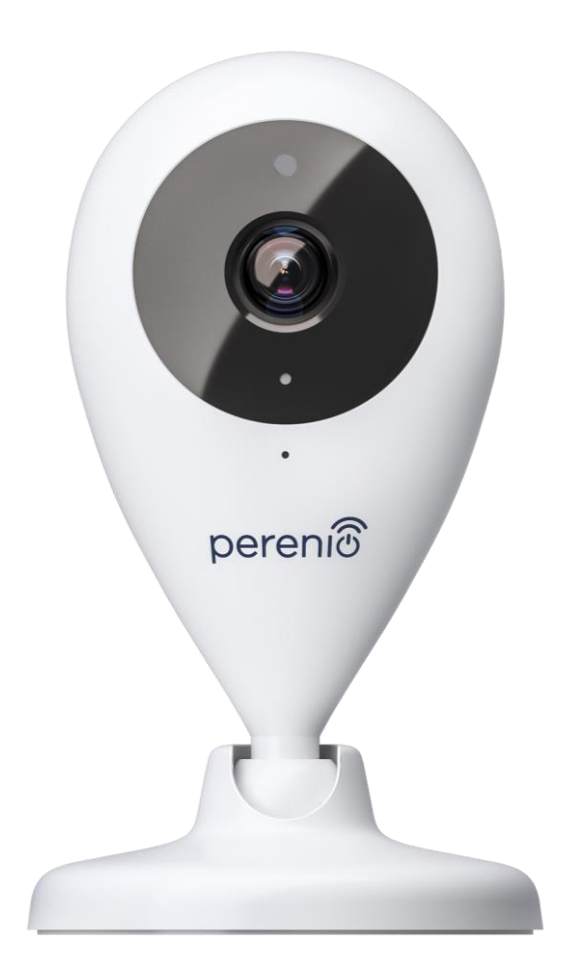

## Руководство по установке и эксплуатации стационарной камеры Perenio® PEIFC01

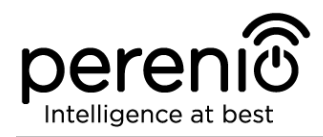

#### Введение

Беспроводные стационарные камеры **Perenio**® предназначены для организации видеонаблюдения в помещении и могут использоваться как в составе комплексной **системы управления зданием Perenio Smart**, так и в качестве отдельного устройства наблюдения и записи видео, управляемого со смартфона.

Они позволяют не только контролировать происходящее в помещении, но и разговаривать с присутствующими в нем людьми, а также давать голосовые команды животным. Высокое качество изображения (Full HD) может быть получено даже при ограниченном освещении, что является несомненным плюсом при записи видео и получении снимков с камеры в темное время суток.

В настоящем руководстве содержится подробное описание устройства, а также инструкции по его установке и эксплуатации.

#### Авторские права

Авторское право ©Perenio IoT spol s r.o. Все права защищены.

Торговая марка **Perenio**® принадлежит компании Perenio IoT spol s r.o. (далее по тексту – Perenio IoT). Все другие схожие торговые марки и их названия, а также логотипы и другие символы, являются собственностью их соответствующих владельцев\*.

Материалы, представленные под именем **Perenio**® и содержащиеся в данном руководстве, охраняются в соответствии с международным и местным законодательством, в том числе законами об авторском праве и смежных правах. Любое воспроизведение, копирование, публикация, дальнейшее распространение или публичный показ материалов, представленных в настоящем документе (полностью либо частично), допускается только после получения правообладателя. соответствующего письменного разрешения Любое несанкционированное использование материалов настоящего руководства может возникновению гражданской ответственности привести к и уголовному преследованию нарушителя в соответствии с действующим законодательством. Любые возможные упоминания названий других компаний и оборудования в данном документе приводятся исключительно в целях разъяснения и описания работы устройств и не нарушают чьих-либо прав на интеллектуальную собственность.

\* ZIGBEE – зарегистрированная торговая марка ZigBee Alliance, iOS – зарегистрированная торговая марка CISCO TECHNOLOGY, INC., Android– зарегистрированная торговая марка Google Inc., Apple Store – зарегистрированная торговая марка Apple Inc., Linux – зарегистрированная торговая марка Linus Torvalds

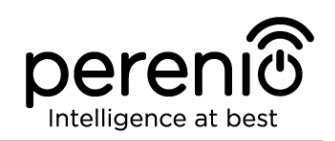

#### Ответственность и техническая поддержка

Настоящий документ подготовлен в соответствии со всеми необходимыми требованиями и содержит подробную информацию по установке, настройке и эксплуатации устройств, являющуюся актуальной на дату его выдачи.

Компания Perenio IoT оставляет за собой право модифицировать устройство и вносить правки и изменения в данный документ без предварительного уведомления и не несет ответственности за возможные негативные последствия, возникшие вследствие использования устаревшей версии документа, а также за любые возможные технические и типографические ошибки либо опущения и случайный, либо связанный ущерб, который может возникнуть вследствие передачи данного документа или использования устройств.

Компания Perenio IoT не дает никаких гарантий в отношении приведенного в настоящем документе материала, включая, помимо прочего, товарное состояние и пригодность устройства для конкретного способа применения.

По всем техническим вопросам следует обращаться к местному представителю компании Perenio IoT либо в отдел техподдержки на сайте **perenio.ru**.

Наиболее часто возникающие проблемы описаны в Разделе 6 настоящего документа и на веб-сайте **perenio.ru**, где также можно скачать последнюю версию данного руководства.

Сведения о производителе: «Перенио ИоТ спол с р.о» (Perenio IoT spol s r.o.) Чехия, Ржичани – Яжловице 251 01, На Длоухем 79 (Na Dlouhem 79, Ricany – Jazlovice 251 01, Czech Republic) **perenio.com** 

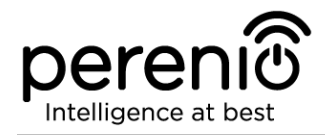

#### Соответствие стандартам

Устройство имеет сертификат соответствия СЕ и отвечает требованиям следующих директив Европейского союза:

- Директива 2014/53/EU по радиооборудованию;
- Директива 2014/35/EU о низковольтном оборудовании;
- Директива 2014/30/EU об электромагнитной совместимости.

Устройство прошло все установленные в технических регламентах Таможенного союза процедуры оценки и соответствует нормам стран Таможенного союза

Устройство отвечает требованиям Директивы RoHS 2011/65/EU об ограничении содержания вредных веществ

Устройство соответствует требованиям Федеральной комиссии по коммуникациям, предъявляемым к уровню создаваемым им электромагнитных помех

Национальный знак соответствия Украины, обозначающий, что устройство отвечает всем требуемым техническим регламентам

RoHS

Данное устройство и входящие в комплект поставки батарейки нельзя подвергать утилизации вместе с бытовыми отходами в соответствии с Директивой 2002/96/ЕС об утилизации электрического и электронного оборудования (WEEE)

Для защиты окружающей среды и здоровья людей устройство и батарейки утилизируются согласно утвержденным инструкциям по безопасной утилизации. Для получения дополнительной информации о способах правильной утилизации следует обратиться к поставщику устройств или в местные органы, отвечающие за утилизацию отходов

Для получения подробных сведений о переработке настоящего устройства следует обратиться в службу ликвидации бытовых отходов.

Копии сертификатов и отчетов можно найти в соответствующем разделе на сайте **perenio.ru**.

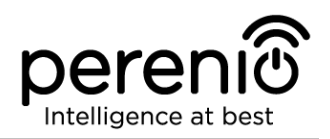

## Содержание

| Введение                                             | 3  |
|------------------------------------------------------|----|
| Авторские права                                      | 3  |
| Ответственность и техническая поддержка              | 4  |
| Соответствие стандартам                              | 5  |
| Содержание                                           | 6  |
| 1 Описание и работа стационарной камеры PEIFC01      | 8  |
| 1.1 Назначение устройства                            | 8  |
| 1.2 Технические характеристики                       | 10 |
| 1.3 Комплект поставки                                | 13 |
| 1.4 Упаковка и маркировка                            | 13 |
| 1.5 Правила безопасного использования                | 14 |
| 2 Установка и настройка стационарной камеры PEIFC01  | 15 |
| 2.1 Первая установка и настройка беспроводной камеры | 17 |
| 2.2 Поворот относительно корпуса камеры              | 24 |
| 3 Техническое обслуживание и ремонт                  | 25 |
| 4 Гарантийные обязательства                          | 26 |
| 5 Хранение, транспортировка и утилизация             | 29 |
| 6 Поиск и устранение неисправностей                  | 30 |
| 7 Глоссарий                                          | 31 |

# Перечень рисунков, таблиц и инструкций по работе в мобильном приложении

| Рисунок 1: Вид спереди (стационарная камера PEIFC01)               | 9  |
|--------------------------------------------------------------------|----|
| Рисунок 2: Вид сбоку и вид сзади (стационарная камера PEIFC01)     | 9  |
| Рисунок 3: Комплект поставки стационарной камеры PEIFC01           | 13 |
| Рисунок 4: Варианты установки стационарной камеры PEIFC01          | 15 |
| Рисунок 5: Порядок добавления нового устройства (активация камеры) | 21 |
| Рисунок 6: Подключение смартфона к серверу и камере                | 22 |

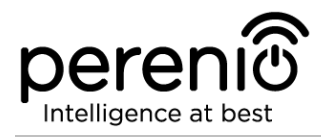

| Рисунок 7: Порядок настройки локации для камеры               | 23      |
|---------------------------------------------------------------|---------|
| Таблица 1: Основные технические характеристики стационарной к | амеры10 |
| Таблица 2: Типичные ошибки и способы их устранения            | 30      |

## Подключение камеры к приложению Perenio Smart

| Α. | УСТАНОВКА МОБИЛЬНОГО ПРИЛОЖЕНИЯ PERENIO SMART      | 18 |
|----|----------------------------------------------------|----|
| в. | АКТИВАЦИЯ КАМЕРЫ СКАНИРОВАНИЕМ QR-КОДА ИЛИ ВРУЧНУЮ | 19 |
| C. | ПЕРЕДАЧА КАМЕРЕ ДАННЫХ СВОЕЙ СЕТИ WI-FI            | 22 |
| D. | НАСТРОЙКА ЛОКАЦИИ ДЛЯ КАМЕРЫ                       | 23 |

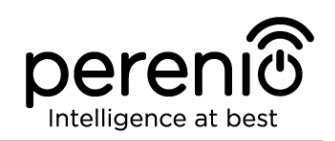

## 1 Описание и работа стационарной камеры PEIFC01

#### 1.1 Назначение устройства

Беспроводная стационарная камера **Perenio® PEIFC01** разработана специально для систем внутреннего видеонаблюдения и может использоваться как самостоятельно, так и в составе комплексной системы управления зданием **Perenio Smart Building Management System**, когда предполагаются различные сценарии взаимодействия устройств. Небольшие размеры, каплевидный дизайн и удобный поворотный механизмом позволяют установить камеру практически в любой части помещения без ущерба для угла обзора.

Данная камера обладает целым рядом отличительных свойств, среди которых можно выделить следующее:

- простота установки и управления;
- высокое разрешение видео: Full HD 1080p, 2Мп;
- увеличенный угол обзора: 90°;
- возможность механического поворота/наклона камеры: 350°/90°;
- совместимость с iOS, Android;
- Wi-Fi соединение;
- двусторонний аудиоканал (встроенные микрофон и динамик);
- наличие слота для MicroSD карты (до 64 Гб);
- запись видео в режиме реального времени;
- настройка автоматической записи видео до 30 секунд после обнаружения движения, а также предварительной записи в течение 5 секунд до срабатывания сигнала тревоги;
- возможность облачного хранения видео;
- встроенный ИК-фильтр и режим ночного видения;
- видимость в ночное время суток 10 м;
- функция обнаружения движения;
- режим охраны;
- сигналы тревоги и push-уведомления;
- корпус из глянцевого ударопрочного материала, устойчивого к царапинам и действию УФ-лучей;
- установка на вертикальную поверхность без использования инструментов (крепление на ленту 3М);
- утяжеленное основание с противоскользящим покрытием для повышения устойчивости на горизонтальной поверхности.

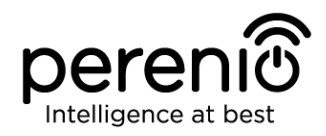

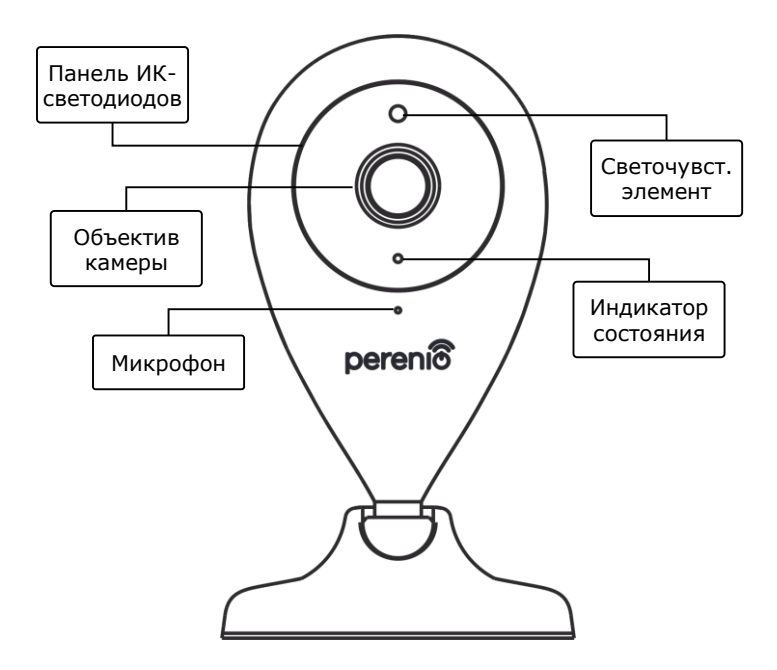

Рисунок 1: Вид спереди (стационарная камера PEIFC01)

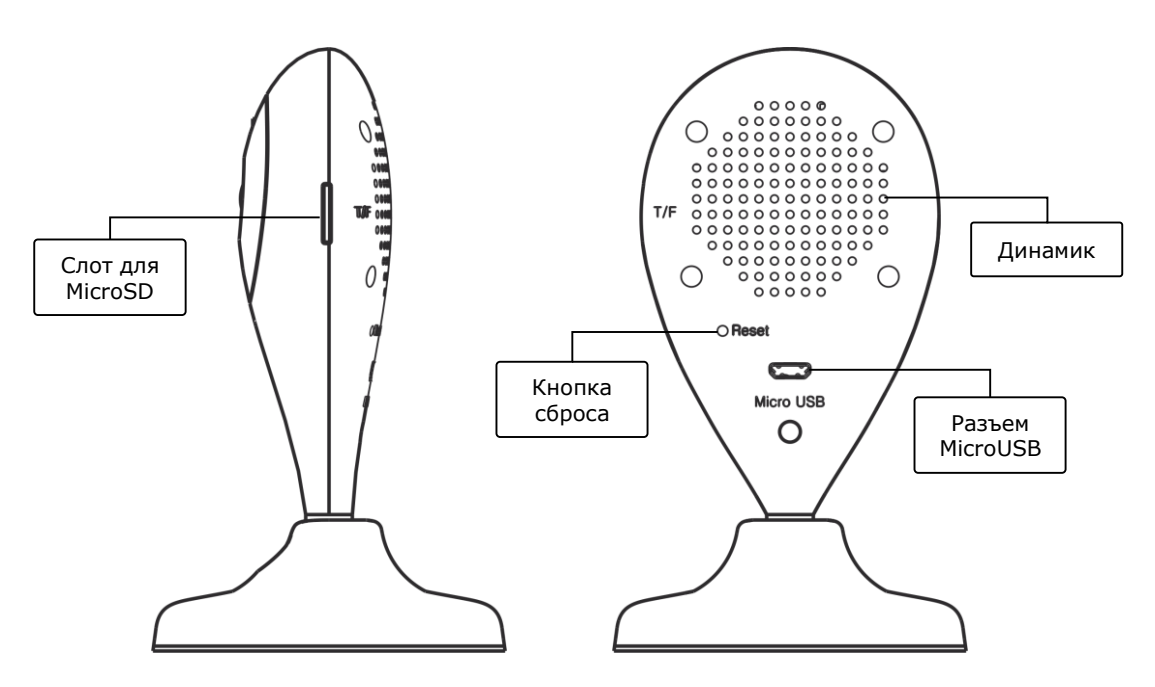

Рисунок 2: Вид сбоку и вид сзади (стационарная камера PEIFC01)

#### Назначение кнопок, разъемов и индикаторов

**Панель ИК светодиодов**Панель, состоящая из 8 (восьми) инфракрасных светодиодов, которые активируются при недостаточном уровне освещения и позволяют получить качественное изображение даже в темное время суток

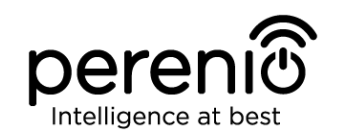

| Объектив камеры                  | Формирует изображение контролируемого помещения                                                                                       |  |  |
|----------------------------------|----------------------------------------------------------------------------------------------------|--|--|
| Микрофон                         | Позволяет слышать происходящее в помещении                                                                                            |  |  |
| Светочувствитель-<br>ный элемент | Определяет уровень освещенности помещения и<br>отключает ИК-фильтр в темное время суток для<br>поддержания качества получаемого видео |  |  |
| Индикатор<br>состояния           | Реагирует на изменение процессов и состояния камеры<br>и подает соответствующие световые сигналы                                      |  |  |
| Слот для MicroSD                 | Место для вставки SD-карты, на которую может записываться видео, получаемое с камеры                                                  |  |  |
| Кнопка сброса                    | Используется для сброса устройства к заводским<br>настройкам                                                                          |  |  |
| Динамик                          | Позволяет передавать голосовые сообщения и таким<br>образом общаться с людьми в помещении, а также с<br>домашними животными           |  |  |
| Разъем MicroUSB                  | Разъем для подключения камеры к электросети                                                                                           |  |  |

#### 1.2 Технические характеристики

Таблица 1: Основные технические характеристики стационарной камеры

| Параметр                        | Значение                                                                             |
|---------------------------------|--------------------------------------------------------------------------------------|
| Артикул                         | PEIFC01                                                                              |
| Процессор                       | HiSilicon Hi3518E V200                                                               |
| Операционная система            | Embedded Linux                                                                       |
| Встроенные микросхемы<br>памяти | Flash (PN): 25Q128FVSG<br>DDR (PN): встроенная<br>EPROM(PN): AT88SC0104CA            |
| Совместимость                   | iOS, Android                                                                         |
| Технология связи                | Wi-Fi (IEEE 802.11b/g/n)                                                             |
| Рабочая частота                 | 2,4 ГГц                                                                              |
| Скорость цифрового<br>потока    | 802.11b: не более 11 Мб/с<br>802.11g: не более 54 Мб/с<br>802.11n: не более 300 Мб/с |

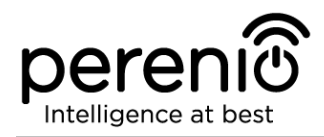

| Параметр                                | Значение                                                                                                    |
|-----------------------------------------|----------------------------------------------------------------------------------------------------|
| WEP/WPA2 шифрование                     | Поддержка 64-/128-битного шифрования                                                                                                    |
| Поддерживаемый<br>протокол              | HTTP/DHCP/IP/TCP/UDP/FTP/SMTP/DDNS/PPPo/UPnP                                                                                                    |
| Матрица                                 | Артикул: GC2033 (GalaxyCore)<br>Тип: 1/2,7" CMOS, цветной<br>Объектив: монофокальный<br>Изображение: 1920х1080<br>Развертка: прогрессивная<br>Фокусное расстояние: 3,6 мм<br>Мин. освещенность: 0,5 люкс<br>Диафрагма: фиксированная<br>Разрешение: 2 Мп |
| Тип линзы                               | Стеклянная                                                                                                    |
| Угол обзора по<br>горизонтали/вертикали | 90°/52°                                                                                                    |
| Угол поворота/наклона<br>(вручную)      | 350°/90°                                                                                                    |
| Удаленный поворот                       | Нет                                                                                                    |
| Сервер                                  | P2P                                                                                                    |
| Алгоритм сжатия аудио                   | G.726/G.711 (G.711 по умолчанию)                                                                                                    |
| Стандарт сжатия видео                   | H.264                                                                                                    |
| Разрешение видео                        | Основной поток: 1920x1080 (Full HD)<br>Альтернативный поток: 1280x720 (HD)<br>Альтернативный поток: 640x480 (VGA)                                                                                                    |
| Кадровая частота                        | до 30 кадр/сек (74,25 Гц)                                                                                                    |
| Технология съемки                       | WDR (широкий динамический диапазон)                                                                                                    |
| Коррекция изображения                   | Яркость/контраст/насыщенность/зеркальное<br>отражение                                                                                                    |
| Формат записи видео                     | AVI                                                                                                    |
| Формат записи аудио                     | WAV                                                                                                    |
| Чип Wi-Fi                               | MT7601UN                                                                                                    |

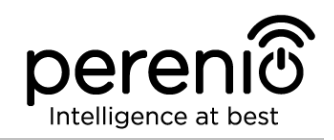

| Параметр               | Значение                                                                                                    |
|------------------------|----------------------------------------------------------------------------------------------------|
| Антенна Wi-Fi          | Тип: встроенная<br>Рабочая частота: 2,4-2,5 ГГц (14-канальный)<br>Опорная мощность: от 14 дБм до 17 дБм<br>Чувствительность приемника: от -92 дБм до -68 дБм<br>Коэффициент усиления: 3 дБи |
| Антенна ZigBee         | Нет                                                                                                    |
| Поддержка SD-карт      | Слот для карты MicroSD (до 64 Гб)                                                                                                    |
| Микрофон               | Встроенный                                                                                                    |
| Динамок                | Встроенный                                                                                                    |
| ИК-фильтр              | Встроенный                                                                                                    |
| Разъем RJ-45           | Нет                                                                                                    |
| Работа в ночном режиме | 8 ИК светодиодов, видимость – 10 м (15 м – макс.)                                                                                                    |
| Питание                | Выход: 5 В / 1,0 А<br>Потребляемая мощность: 5 Вт (макс.)                                                                                                    |
| Рабочая температура    | от 0°С до +55°С                                                                                                    |
| Рабочая влажность      | от 20% до 85% (без образования конденсата)                                                                                                    |
| Температура хранения   | от -10°С до +60°С                                                                                                    |
| Влажность при хранении | от 0% до 90% (без образования конденсата)                                                                                                    |
| Установка              | На горизонтальную или вертикальную поверхность<br>Для установки внутри помещения                                                                                                    |
| Материал корпуса       | ABS + силикон (противоскользящая накладка)                                                                                                    |
| Цвет                   | Белый                                                                                                    |
| Размер (Д х Ш х В)     | 70 х 70 х 120 мм                                                                                                    |
| Bec                    | 102 г                                                                                                    |
| Гарантийный срок       | 12 месяцев                                                                                                    |
| Сертификаты            | CE, EAC, RoHS, UA.TR                                                                                                    |
| Защита данных          | Соответствие требованиям регламента GDPR                                                                                                    |

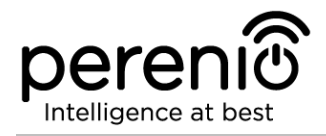

#### 1.3 Комплект поставки

В комплект поставки беспроводной камеры **Perenio**® **PEIFC01** входят следующие устройства и комплектующие:

- 1. Стационарная камера PEIFC01 (1 шт.)
- 2. USB-MicroUSB кабель, 1, 2 м (1 шт.)
- 3. Блок питания (выход: 5В, 1000мА) (1 шт.)
- 4. Лента ЗМ (1 шт.)
- 5. Руководство пользователя (1 шт.)
- 6. Гарантийный талон (1 шт.)

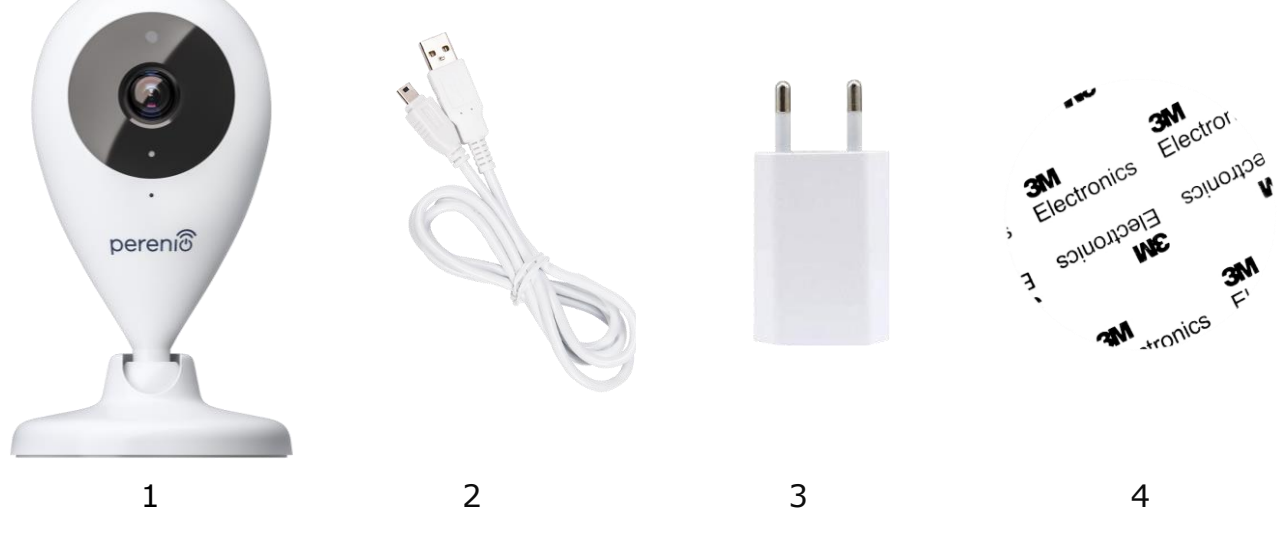

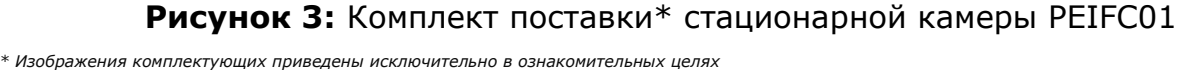

#### 1.4 Упаковка и маркировка

Стационарная камера **Perenio® PEIFC01** поставляется в индивидуальной картонной упаковке размером 204 x 112 x 48 мм (Д x Ш x В), содержащей полное название и маркировку, перечень входящих в комплект поставки устройств и аксессуаров, основные технические характеристики, а также дату изготовления и сведения о производителе устройств.

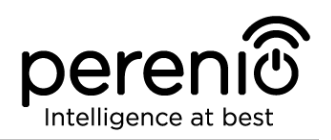

#### 1.5 Правила безопасного использования

С целью надлежащей и безопасной эксплуатации стационарных камер **Perenio**® и комплектующих необходимо следовать инструкциям, описанным в настоящем руководстве, а также ознакомиться с приведенными ниже правилами техники безопасности.

Производитель не несет ответственности за ущерб, причиненный в результате неправильной эксплуатации устройств.

#### Условия безопасной эксплуатации

Ниже приведены правила, которые необходимо соблюдать всем пользователям беспроводных камер:

- 1. Не устанавливать устройство вне помещения.
- 2. Соблюдать условия хранения/транспортировки и температурный режим эксплуатации устройства, заявленный производителем.
- 3. Не устанавливать устройство в помещениях с повышенной влажностью, высоким содержанием пыли и жиров, а также рядом с кондиционерами и потолочными вентиляторами.
- 4. Не разбирать устройство и не пытаться починить его самостоятельно.
- 5. Не ронять, не бросать и не сгибать устройство.
- 6. Во избежание получения травм не использовать устройство, если на нем имеются трещины или иные повреждения.
- 7. Для очистки использовать мягкую ткань, смоченную в небольшом количестве спирта или воды (не использовать агрессивные чистящие/ моющие средства).
- 8. Очистку проводить только после отключения устройства от источника питания.
- 9. Не позволять детям использовать устройство и/или играть с ними без присмотра взрослых.

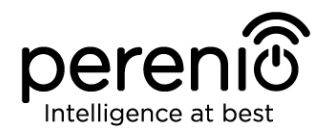

## 2 Установка и настройка стационарной камеры PEIFC01

Монтаж и подключение беспроводной камеры **Perenio® PEIFC01** являются простыми и не требуют специальных знаний и навыков.

Перед началом установки необходимо выбрать одно из возможных мест расположения и способов крепления устройства:

- на горизонтальную поверхность (пол, стол, тумба и т.д.);
- на вертикальную поверхность (стена, боковая поверхность мебели и т.д.);
- на ленту ЗМ (для вертикальных поверхностей).

Затем удостовериться, что выбранное место отвечает следующим требованиям:

- отсутствие загромождений и препятствий в зоне обзора камеры;
- наличие источника питания вблизи места установки камеры;
- наличие ровной, прочной и устойчивой поверхности в месте установки.

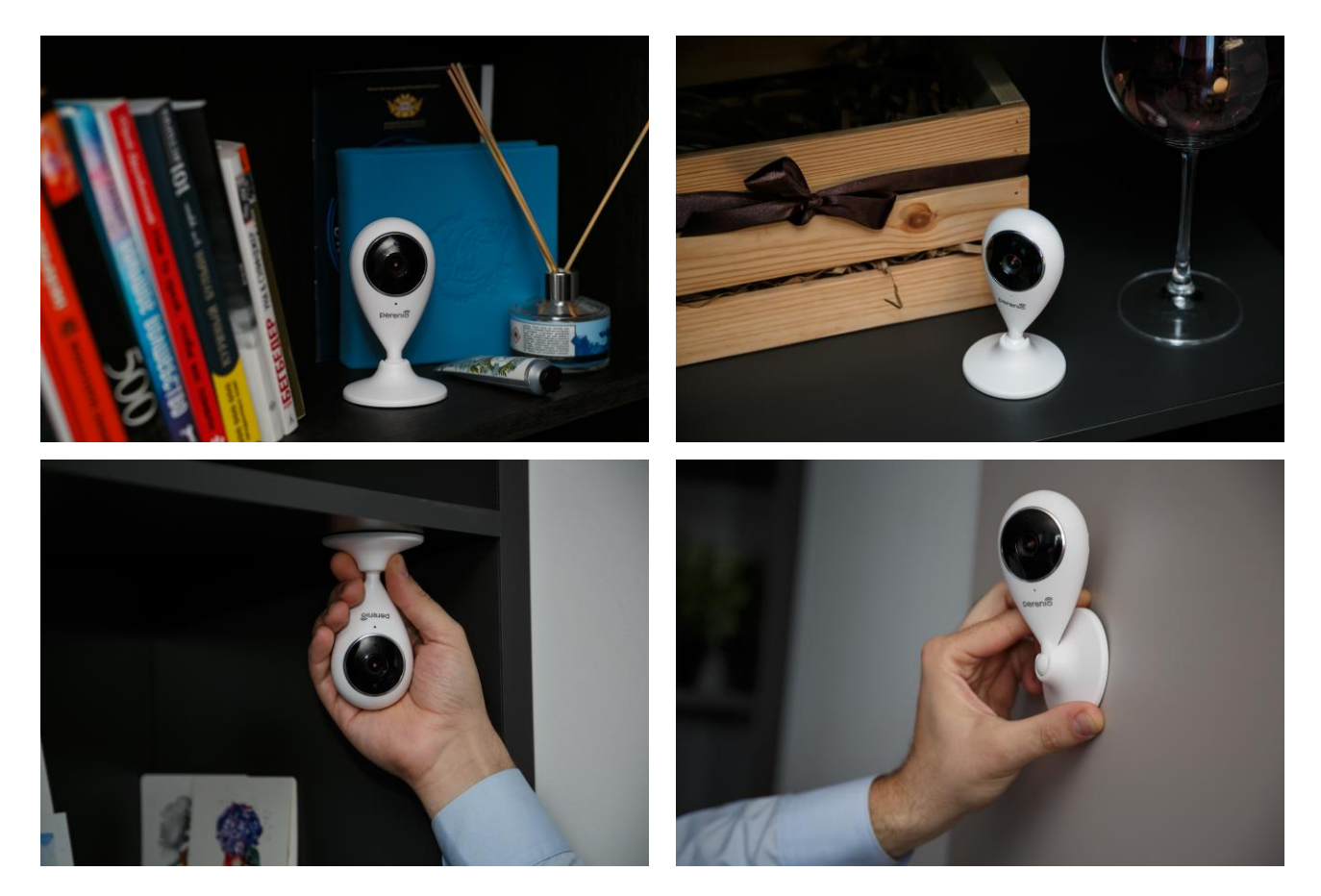

Рисунок 4: Варианты установки стационарной камеры PEIFC01

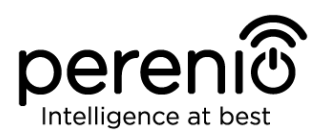

Процедура подключения камеры осуществляется по технологии "**Plug and Play**" (в переводе с англ. «подключай и работай»), которая обеспечивает автоматическое определение и настройку устройства, т.е. пользователю не требуются специальные знания и навыки, чтобы установить камеру и управлять ею.

#### ПРИМЕЧАНИЯ

Не рекомендуется размещать устройства в помещениях с высоким уровнем шума и высокочастотными помехами. Железобетонные перекрытия могут уменьшить расстояние беспроводной передачи сигнала.

Место установки беспроводной камеры должно обеспечивать ее защиту от попадания влаги и контакта с посторонними предметами.

В случае установки стационарной камеры <u>с использованием клейкой ленты ЗМ</u> (например, на стену) необходимо предварительно подготовить поверхность основания камеры следующим образом:

- 1. Протереть спиртом поверхность противоскользящей накладки, на которую будет крепиться лента 3М.
- 2. Подождать, пока данная поверхность просохнет.
- 3. Приклеить ленту ЗМ на поверхность противоскользящей накладки.
- 4. Убедиться, чтобы место установки камеры было ровным, гладким и не содержало пыли, следов грязи и т.д. (по возможности также обработать место крепления камеры).
- 5. Прикрепить устройство в месте установки на ленту 3М.

Весь процесс подготовки камеры к работе можно разделить на несколько ключевых этапов:

- установка стационарной камеры в выбранном месте и подключение к электросети;
- скачивание на смартфон мобильного приложения **Perenio Smart Building Management System** и регистрация учетной записи либо вход в существующую учетную запись;
- активация и дополнительная настройка стационарной камеры через установленное мобильное приложение.

Далее по тексту содержатся подробные инструкции по установке и настройке стационарной камеры **PEIFC01**.

#### ПРИМЕЧАНИЕ

Мобильное приложение **Perenio Smart Building Management System** обладает множеством полезных функций, ознакомиться с которыми можно в документе «Руководство пользователя мобильным приложением Perenio Smart: Building Management System»

#### 2.1 Первая установка и настройка беспроводной камеры

Для обеспечения правильной установки и надлежащей работы камеры необходимо пошагово выполнить нижеуказанные действия:

1. Распаковать беспроводную камеру и комплектующие.

2. Установить ее на устойчивой ровной поверхности рядом с источником питания (220В) либо прикрепить на ленту ЗМ на потолок или стену (при монтаже учитывать требуемый угол обзора камеры, чтобы максимально охватить зону возможного проникновения в помещение).

3. Подсоединить USB-MicroUSB кабель и блок питания, входящие в комплект поставки, и подключить камеру к электросети.

4. Установить на смартфон мобильное приложение **Perenio Smart Building Management System** и войти в кабинет пользователя (см. пункт **A** далее).

5. Активировать камеру с помощью QR-кода или вручную (см. пункт **В** далее).

- 6. Подключить камеру к сети Wi-Fi (см. пункт **C** далее).
- 7. Ввести желаемое название камеры и нажать кнопку «Сохранить».
- 8. Выбрать локацию для камеры или создать новую (см. пункт **D** далее).

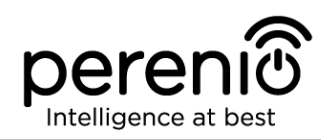

#### А. УСТАНОВКА МОБИЛЬНОГО ПРИЛОЖЕНИЯ PERENIO SMART:

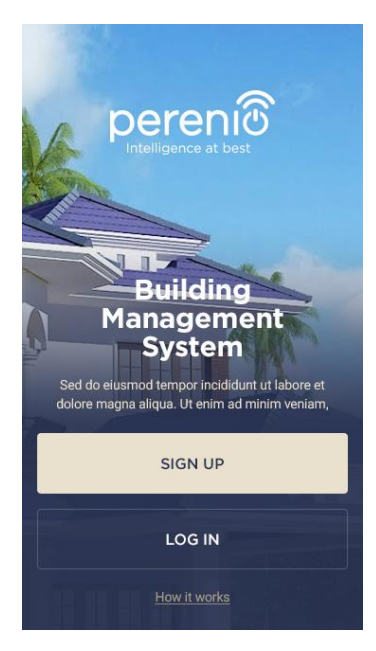

Управление работой камеры осуществляется через бесплатное мобильное приложение, доступное для скачивания в Google Play (Android) или Apple Store (iOS).

Для установки приложения на мобильное устройство следует выполнить нижеуказанные действия:

**а.** Подключить смартфон к своей сети Wi-Fi и скачать приложение **Perenio Smart Building Management System** в Google Play или Apple Store.

**b.** Зарегистрировать новую учетную запись (см. пункт **A.1** далее) либо войти в существующий аккаунт, если такая учетная запись была создана ранее (см. пункт **A.2** далее).

#### А.1. РЕГИСТРАЦИЯ НОВОЙ УЧЕТНОЙ ЗАПИСИ:

**а.** для регистрации можно использовать данные из Facebook или Google аккаунта (поля заполнятся автоматически) либо

**b.** вручную ввести адрес электронной почты и страну проживания;

**с.** ввести пароль для входа в учетную запись (от 6 до 30 символов);

**d.** подтвердить согласие с общими условиями, политикой конфиденциальности и положениями о защите персональных данных (доступны для ознакомления по ссылке на экране), поставив «галочку» напротив соответствующей фразы;

е. нажать на кнопку «Регистрация».

После успешной регистрации произойдет вход в кабинет пользователя и отобразится окно подготовки к сканированию QR-кода для активации камеры.

**ПРИМЕЧАНИЕ:** при первом входе в систему на адрес электронной почты будет направлено письмо для подтверждения аккаунта

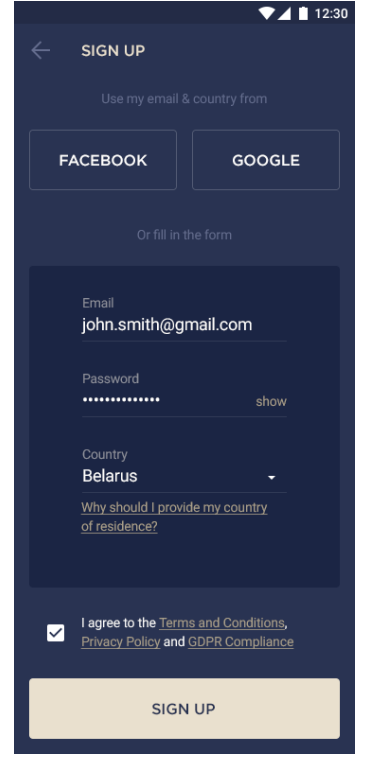

#### А.2. ВХОД В СУЩЕСТВУЮЩУЮ УЧЕТНУЮ ЗАПИСЬ:

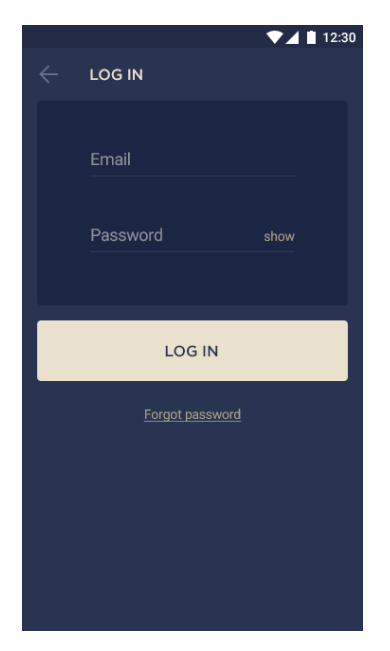

**а.** для входа в ранее созданный кабинет пользователя необходимо ввести адрес электронной почты и пароль от учетной записи и нажать на кнопку «ВОЙТИ»

**ПРИМЕЧАНИЕ:** в случае утери пароля его можно восстановить, нажав на соответствующую надпись под кнопкой «ВОЙТИ».

Для восстановления забытого пароля используется адрес электронной почты, привязанный к созданной учетной записи.

В данном случае на указанный адрес будет направлено письмо с инструкциями по изменению пароля.

#### В. АКТИВАЦИЯ КАМЕРЫ СКАНИРОВАНИЕМ QR-КОДА ИЛИ ВРУЧНУЮ:

а. войти в приложение Perenio Smart Building Management System и перейти к экрану сканирования QR-кода:

- для новых пользователей приложения Perenio Smart экран подготовки к сканированию отобразится сразу после первого входа в кабинет пользователя. Необходимо нажать на кнопку «Сканировать QR-код» и выбрать один из методов активации камеры:
  - о сканировать QR-код либо
  - о ввести данные для активации камеры вручную

После выбора метода активации во всплывающем окне подтвердить разрешение на доступ к камере (отображается не для всех моделей смартфонов);

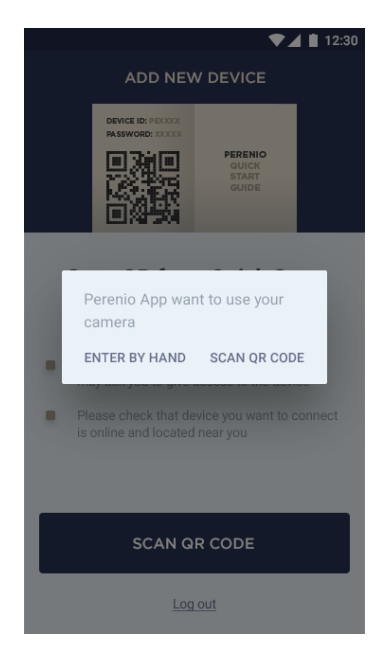

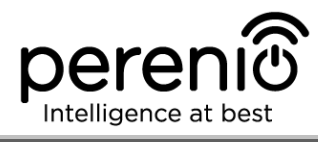

• существующим пользователям приложения Perenio Smart необходимо после входа в кабинет нажать на иконку в правом верхнем углу вкладки «Устройства». Затем в выпадающем окне выбрать «Добавить новое устройство» и нажать на кнопку «Устройства Wi-Fi» в списке.

**b.** найти стикер с QR-кодом на обороте краткого руководства пользователя (поставляется в комплекте Со стационарной камерой) и расположить смартфон на расстоянии 15-20 см от него таким образом, чтобы он попадал в окно на экране смартфона (см. рисунок справа).

Произойдет считывание данных с QR-кода.

**ПРИМЕЧАНИЕ:** процедура подключения камеры вручную указана далее по тексту

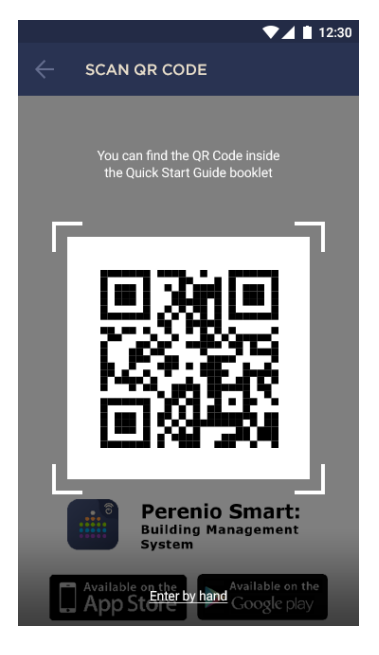

#### В.1. ПОДКЛЮЧЕНИЕ К КАМЕРЕ ВРУЧНУЮ:

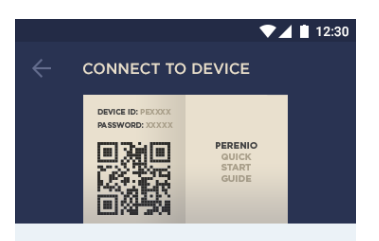

Enter Device ID and Password from Quick Start Guide Booklet

| Device ID |      |
|-----------|------|
| Password  | show |
| NEXT      |      |
|           |      |

Если сканирование QR-кода по каким-либо причинам является невозможным (QR-код был поврежден или ввиду других причин не пригоден для сканирования) либо изначально был выбран метод ввода данных вручную, следует подключиться к камере следующим образом:

- нажать на ссылку «Подключение вручную» внизу экрана сканирования QR-кода;
- ввести логин и пароль, указанные в кратком руководстве пользователя (строки «Device ID» и «Password» рядом в QR-кодом);
- нажать кнопку «Далее».

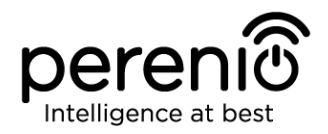

Если сканирование QR-кода по каким-либо причинам не привело к автоматическому подключению к камере, следует выполнить нижеуказанные действия:

- зайти в настройки сети Wi-Fi на своем смартфоне, нажав на кнопку «Перейти к настройкам Wi-Fi», которая будет отображаться на экран ручного подключения;
- выбрать из списка сеть Wi-Fi камеры (напр., PEIFC01\_123) по логину, указанному в кратком руководстве пользователя (строка «Device ID» рядом в QR-кодом);
- подключиться к сети Wi-Fi камеры, для чего ввести логин и пароль, указанные в кратком руководстве пользователя (строки «Device ID» и «Password» рядом в QR-кодом);

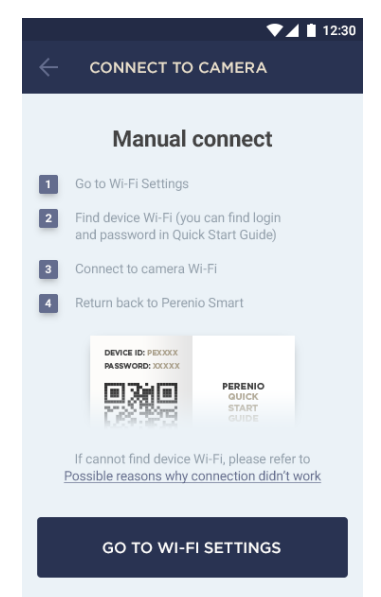

• Вернуться в приложение Perenio Smart.

**ПРИМЕЧАНИЕ:** ознакомиться с причинами, почему подключение камеры не удалось, можно в разделе «Возможные причины сбоя подключения» на экране подключения к камере вручную

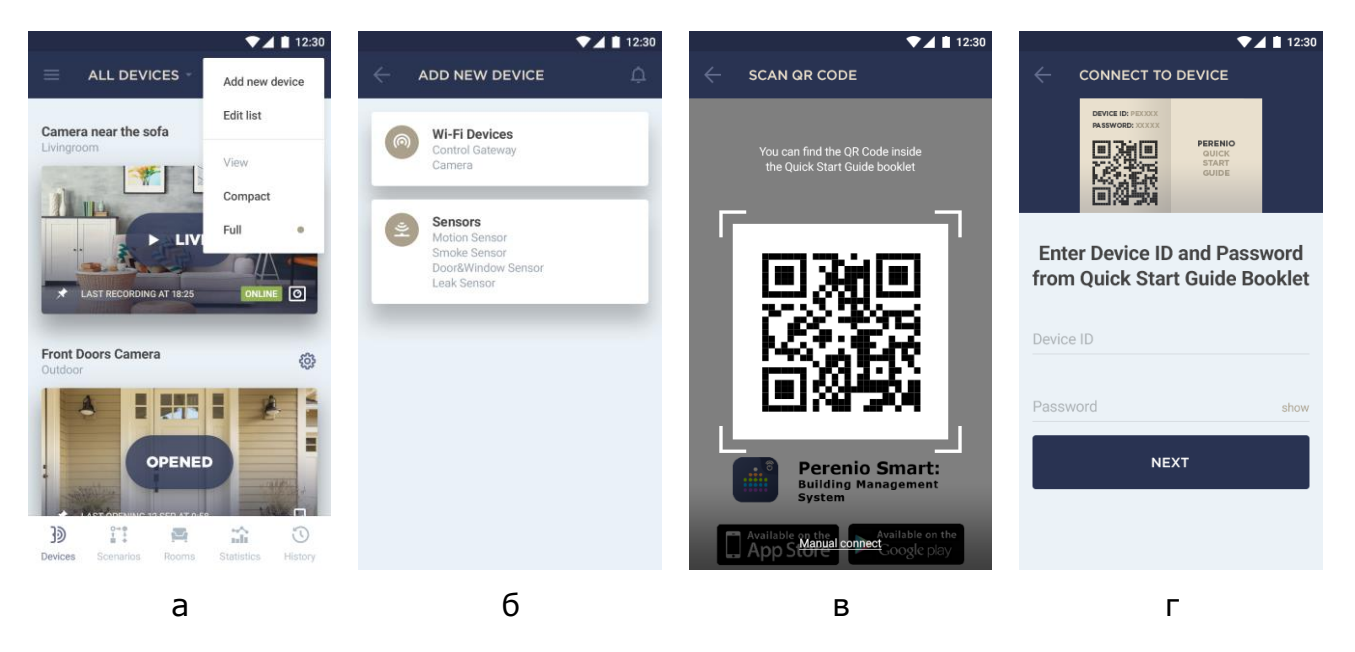

Рисунок 5: Порядок добавления нового устройства (активация камеры)

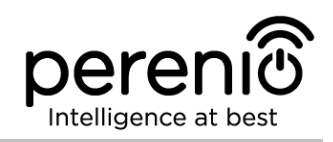

#### С. ПЕРЕДАЧА КАМЕРЕ ДАННЫХ СВОЕЙ СЕТИ WI-FI:

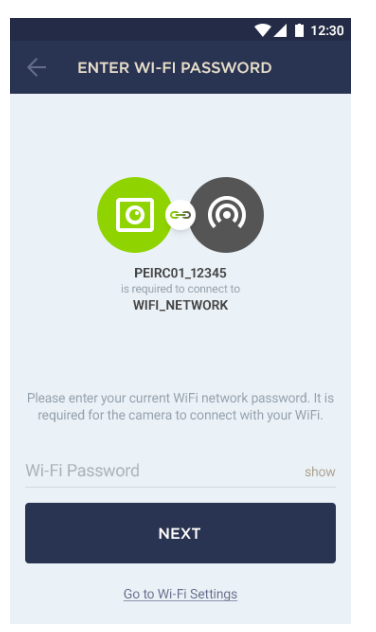

**а.** после сканирования QR-кода отобразится окно подключения камеры к сети Wi-Fi;

**b.** ввести пароль от своей сети Wi-Fi или выбрать другую сеть при необходимости (нажать «Перейти к настройкам Wi-Fi», чтобы отобразился список доступных сетей);

с. нажать кнопку «Далее»;

**d.** запустится процесс подключения смартфона к камере и серверу

**ПРИМЕЧАНИЕ:** перед подключением следует проверить, чтобы камера была включена, и смартфон находился на расстоянии не более 2 м от нее;

**е.** если подключение не удалось, необходимо следовать инструкциям, которые будут указаны на экране смартфона (повторить попытку позже, подключиться вручную к Wi-Fi камеры и т.д.).

| ▼⊿ 🗎 12:30                                                                                                    | ▼⊿ 🗎 12:30                                                      | ▼⊿ 🗎 12:30                                                 | ▼⊿ 🗎 12:30                     |
|----------------------------------------------------------------------------------------------------|-----------------------------------------------------------------|------------------------------------------------------------|--------------------------------|
| ENTER WI-FI PASSWORD                                                                                                    | $\leftarrow$ connect to camera                                  | $\leftarrow$ connect to camera                             | $\leftarrow$ SET CAMERA NAME   |
| Pirco1_r2a4s         Breauera to connect to         Degrade to connect to         Difference to         WI-FI Password         Store         NEXT | Connecting to server         It will take no more than a minute | Connecting to camera<br>It will take no more than a minute | Camera name (e.g. My precious) |
| Go to Wi-Fi Settings                                                                                                    |                                                                 |                                                            | SAVE                           |
| а                                                                                                    | б                                                               | В                                                          | Г                              |

Рисунок 6: Подключение смартфона к серверу и камере

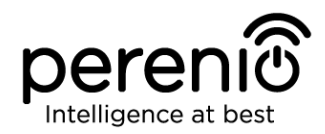

#### **D. НАСТРОЙКА ЛОКАЦИИ ДЛЯ КАМЕРЫ:**

**а.** после подключения камеры необходимо добавить место ее установки (локацию)

**ПРИМЕЧАНИЕ:** при первом подключении отобразятся предустановленные локации «Дом» и «Офис». Также можно создать свою локацию, если необходимо;

**b.** чтобы добавить новую локацию, необходимо ввести ее название и выбрать картинку, которая будет отображаться в качестве заставки для данной локации:

- Пресеты: возможность выбрать картинки из имеющихся в приложении вариантов;
- Галерея: возможность выбрать картинки из имеющихся в смартфоне изображений;
- Камера: сделать снимок камерой смартфона и установить его в качестве картинки для заставки.

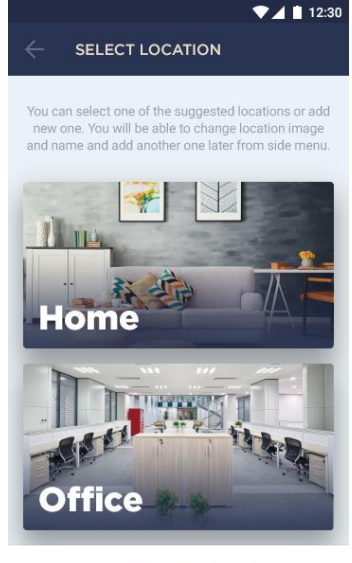

ADD NEW LOCATION

с. сохранить введенные данные.

Камера отобразится во вкладке «Устройства». Для просмотра видео, изменения настроек и т.д. следует нажать на ее название в списке.

| ♥⊿ 🗎 12:30                     | ▼⊿ 🗎 12:30<br>← SET CAMERA NAME                   | ♥▲ ■ 12:30 ← SELECT LOCATION                                                                                                    | ▲ ▲ 12:30 ADD NEW LOCATION |
|--------------------------------|---------------------------------------------------|----------------------------------------------------------------------------------------------------|----------------------------|
|                                | Camera added successfully                         | You can select one of the suggested locations or add<br>new one. You will be able to change location image<br>and name and add another one later from side menu. |                            |
|                                | Location •                                        | 11 ma                                                                                                    | Presets Gallery Camera     |
| Camera added successfully      | Kitchen camera                                    | Home                                                                                                    | Location name              |
| Location                       | SAVE                                              | Theresearch                                                                                                    | Loodion name               |
| Office                         | $q^{\dagger} w^2 e^3 r^4 t^5 y^6 u^7 i^8 o^9 p^0$ | MEET STREET                                                                                                    |                            |
| Camera name (e.g. My precious) | asdfghjkl<br>奎 zxcvbnm 🖾                          | Office                                                                                                    | 6W/5                       |
| SAVE                           | 7123 ,                                            | ADD NEW LOCATION                                                                                                    | SAVE                       |
| а                              | 6                                                 | В                                                                                                    | Г                          |

Рисунок 7: Порядок настройки локации для камеры

Камера отобразится во вкладке «Устройства». Для просмотра видео, изменения настроек и т.д. следует нажать на ее название в списке.

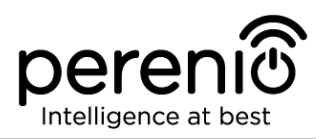

Более подробная информация по подключению датчиков и прочих устройств содержится в документе «Руководство пользователя мобильным приложением Perenio Smart: Building Management System», которое можно скачать на веб-сайте **perenio.ru** 

#### 2.2 Поворот относительно корпуса камеры

Любой поворот относительно основания камеры осуществляется только вручную (функция удаленного поворота у данной модели отсутствует), поэтому при выборе места установки камеры необходимо удостовериться, что зона ее обзора максимально покрывала требуемую область видеонаблюдения.

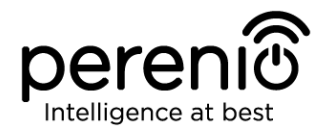

#### 3 Техническое обслуживание и ремонт

Беспроводные камеры **Perenio® PEIFC01** не требуют специального технического обслуживания в ходе эксплуатации. Тем не менее, с целью поддержание надлежащего состояния и стабильной работы устройств рекомендуется периодически выполнять следующие действия:

- очищать объектив и корпус камеры от загрязнений и пыли;
- проверять и регулировать угол обзора камеры;
- проверять наличие обновлений приложения;
- проверять состояние адаптера питания и своевременно его заменять;
- проверять состояние MicroSD карты (при наличии) и своевременно ее заменять;
- устранять механические повреждения устройств (в сервисных центрах).

Ремонт стационарной камеры **Perenio**® осуществляется в сервисных центрах, поскольку при выходе из строя любого элемента необходимо вскрывать ее корпус.

В случае гарантийного ремонта или замены необходимо обратиться к продавцу с чеком и приобретенным устройством.

Для получения более подробной информации по замене и ремонту камер **Perenio®** следует обращаться к местному представителю компании либо в службу техподдержки через веб-сайт **perenio.ru** 

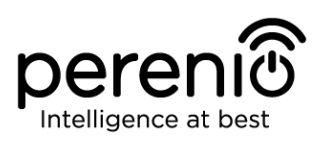

## 4 Гарантийные обязательства

Срок гарантийного обслуживания основного оборудования (камеры) составляет 12 (двенадцать) месяцев с даты их продажи конечному покупателю.

Срок гарантийного обслуживания комплектующих и вспомогательных устройств составляет:

- внешние зарядные устройства и съемные батареи: 6 (шесть) месяцев с даты продажи конечному покупателю;
- несъемные батареи: 12 (двенадцать) месяцев с даты продажи конечному покупателю;
- съемные батареи: 6 (шесть) месяцев с даты продажи конечному покупателю;
- на универсальные элементы питания (батарейки типов ААА, CR123A, CR2450 и т.д.) действие гарантии не распространяется
- пульты дистанционного управления, крепления, подставки, кабели и прочие аксессуары: 6 (шесть) месяцев с даты продажи конечному покупателю.

Гарантийный талон считается действительным только в случае его правильного и полного заполнения компанией-продавцом. При приобретении устройства следует проверять, чтобы его серийный номер и модель соответствовали сведениям, указанным в гарантийном талоне.

Если гарантийный талон заполнен не полностью либо неразборчиво, он признается недействительным. В данном случае рекомендуется обратиться к продавцу для получения правильно заполненного гарантийного талона. Также допускается предоставлять товарный и кассовый чеки либо иные документы, подтверждающие факт и дату продажи устройства. За дату продажи принимается дата, указанная на товарном/кассовом чеке либо ином соответствующем документе. Если дату продажи установить невозможно, гарантийный срок исчисляется со дня производства устройства.

Производитель гарантирует отсутствие дефектов всех материалов, комплектующих и сборки продукции торговой марки **Perenio®** при условии нормальной эксплуатации в течение гарантийного срока. Ограниченная гарантия распространяется только на первого конечного покупателя продукции **Perenio®** и не может быть передана последующему покупателю.

Для гарантийной замены устройство должно быть возвращено компании-продавцу вместе с чеком. Гарантийные обязательства на продукцию торговой марки **Perenio**® предоставляются только в стране ее приобретения.

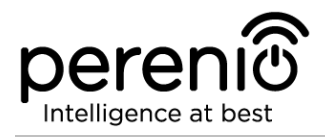

#### ПОРЯДОК ГАРАНТИЙНОГО ОБСЛУЖИВАНИЯ

В случае обнаружения предполагаемого недостатка или дефекта устройства покупателю необходимо до истечения гарантийного срока обратиться в авторизованный сервисный центр и предоставить следующее:

- 1. Устройство с предполагаемым недостатком или дефектом.
- Гарантийный талон, оформленный в соответствии с требованиями действующего законодательства, либо оригинал документа, подтверждающего покупку, с четким указанием наименования и адреса компании-продавца, а также даты и места покупки.

#### ОГРАНИЧЕНИЕ ОТВЕТСТВЕННОСТИ

Продукция торговой марки **Perenio**® НЕ ПОДЛЕЖИТ бесплатному гарантийному обслуживанию при выявлении следующих повреждений или дефектов:

- повреждения, вызванные действием непреодолимой силы, несчастными случаями, небрежностью, умышленными или неосторожными действиями (бездействием) покупателя или третьих лиц;
- повреждения, вызванные воздействием других предметов, включая, помимо прочего, воздействие влаги, сырости, экстремальных температур или условий окружающей среды (либо в случае их резкого изменения), коррозии, окисления, попадания пищи или жидкости и воздействие химикатов, животных, насекомых и продуктов их жизнедеятельности;
- если устройство (принадлежности, комплектующие) было вскрыто (нарушена целостность пломб), изменено или отремонтировано иным лицом, помимо авторизованного сервисного центра, либо с использованием несанкционированных запасных частей;
- дефекты или урон, нанесенные неправильной эксплуатацией устройства, использованием не по назначению, включая использование, противоречащее руководствам по эксплуатации;
- любые дефекты, вызванные попытками подключения к несовместимому ПО;
- дефекты, вызванные естественным износом товара, включая сумки, корпуса, наборы батарей или руководства по эксплуатации;
- если серийный номер (заводские наклейки), дата производства или наименование модели на корпусе устройства были каким-либо образом удалены, стерты, повреждены, изменены или неразборчивы;
- в случае нарушения правил и условий эксплуатации, а также установки устройства, изложенных в руководстве по эксплуатации;
- трещины и царапины, а также другие дефекты, полученные в результате транспортировки, эксплуатации покупателем или небрежным обращением с его стороны;

<sup>©</sup>Perenio IoT spol s r.o. Все права защищены

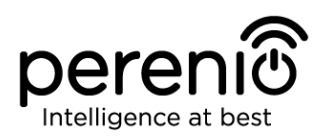

- механические повреждения, возникшие после передачи устройства пользователю, включая повреждения, причиненные острыми предметами, сгибанием, сжатием, падением и т.д.;
- повреждения, вызванные несоответствием стандартам параметров питающих, телекоммуникационных, кабельных сетей и аналогичных внешних факторов.

НАСТОЯЩАЯ ОГРАНИЧЕННАЯ ГАРАНТИЯ ЯВЛЯЕТСЯ ИСКЛЮЧИТЕЛЬНОЙ И ЕДИНСТВЕННОЙ ПРЕДОСТАВЛЯЕМОЙ ГАРАНТИЕЙ, ЗАМЕНЯЮШЕЙ ЛЮБЫЕ ДРУГИЕ ЯВНЫЕ И ПОДРАЗУМЕВАЕМЫЕ ГАРАНТИИ. ПРОИЗВОДИТЕЛЬ НЕ ПРЕДОСТАВЛЯЕТ НИКАКИХ ГАРАНТИЙ, БУДЬ ТО ЯВНЫХ ИЛИ КОСВЕННЫХ, ВЫХОДЯЩИХ ЗА ПРЕДЕЛЫ СОДЕРЖАЩЕГОСЯ В ДАННОМ ДОКУМЕНТЕ ОПИСАНИЯ, ВКЛЮЧАЯ КОСВЕННУЮ ТОВАРНОЙ ПРИГОДНОСТИ ГАРАНТИЮ И СООТВЕТСТВИЯ ОПРЕДЕЛЕННОМУ НА УСМОТРЕНИЕ ПОКУПАТЕЛЯ ОСТАЕТСЯ НАЗНАЧЕНИЮ. ИСПОЛЬЗОВАНИЕ НЕИСПРАВНОГО, ДЕФЕКТНОГО И НЕДОПУСТИМОГО К ПРИМЕНЕНИЮ УСТРОЙСТВА. ПРОИЗВОДИТЕЛЬ НЕ НЕСЕТ ОТВЕТСТВЕННОСТИ ЗА УЩЕРБ, ПРИЧИНЕННЫЙ ДРУГОЙ СОБСТВЕННОСТИ ПРИЧИНЕ ЛЮБЫХ ДЕФЕКТОВ УСТРОЙСТВА, УТРАТУ ПО УСТРОЙСТВОМ ПОЛЕЗНОСТИ, ПОТЕРЮ ВРЕМЕНИ, А ТАКЖЕ ЗА КАКОЙ-ЛИБО ОСОБЫЙ, СЛУЧАЙНЫЙ, ОПОСРЕДОВАННЫЙ ИЛИ КОСВЕННЫЙ УЩЕРБ, ШТРАФНЫЕ УБЫТКИ ИЛИ ПОТЕРИ, ВКЛЮЧАЯ, ПОМИМО ПРОЧЕГО, КОММЕРЧЕСКИЙ УЩЕРБ, ПОТЕРЮ ПРИБЫЛИ, УПУЩЕННУЮ ВЫГОДУ, УТРАТУ КОНФИДЕНЦИАЛЬНОЙ ИЛИ ИНОЙ ИНФОРМАЦИИ, УБЫТКИ, ВЫЗВАННЫЕ ПЕРЕРЫВАМИ В КОММЕРЧЕСКИЙ ИЛИ ПРОИЗВОДСТВЕННОЙ ДЕЯТЕЛЬНОСТИ ПО ПРИЧИНЕ ТОГО, ЧТО УСТРОЙСТВО БЫЛО ПРИЗНАНО НЕИСПРАВНЫМ, С ДЕФЕКТАМИ И НЕДОПУСТИМЫМ К ПРИМЕНЕНИЮ.

Настоящая ограниченная гарантия дает покупателю определенные юридические права. Покупатель может также иметь другие права, соответствующие местному законодательству по защите прав потребителя, которые могут не совпадать с данной ограниченной гарантией. Для полного понимания своих прав необходимо ознакомиться с местным законодательством.

#### ПРИМЕЧАНИЯ

Производитель не выпускает оборудование для сферы «жизненно важных задач». Под устройствами для «жизненно важных задач» подразумеваются системы жизнеобеспечения, медицинское оборудование, медицинские устройства, связанные с имплантацией, коммерческие перевозки, ядерное оборудование или системы и любые другие области применения, где отказ оборудования может нанести вред здоровью человека либо привести к его смерти, а также к повреждению имущества

#### 5 Хранение, транспортировка и утилизация

Беспроводные камеры **Perenio**® могут перевозиться любым видом крытых транспортных средств (в железнодорожных вагонах, закрытых автомашинах, герметизированных отапливаемых отсеках самолетов и т.д.) в соответствии с требованиями действующих нормативных документов, применяемых к хрупким грузам, подверженным воздействию влаги.

Аналогичные требования действующих нормативных документов применяются к условиям хранения устройства на складе поставщика.

Также необходимо соблюдать температурный и влажностный режимы хранения и эксплуатации, указанные в таблице технических характеристик настоящего руководства.

В случае утилизации устройств и/или аккумуляторов необходимо следовать правилам обращения с отходами производства электрического и электронного оборудования (WEEE), согласно которым по окончании срока службы все электрические и электронные изделия, батареи и аккумуляторы подлежат раздельной утилизации. Не допускается утилизировать устройства вместе с неотсортированными городскими отходами, поскольку это нанесет вред окружающей среде.

Для утилизации устройства его необходимо вернуть в пункт продажи или в местный пункт переработки.

Для получения подробных сведений о переработке настоящего устройства следует обратиться в службу ликвидации бытовых отходов.

#### ПРИМЕЧАНИЕ

При транспортировке и хранении устройств необходимо соблюдать показатели влажности и температуры, указанные в таблицах технических характеристик, содержащихся в настоящем руководстве

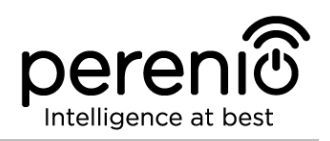

## 6 Поиск и устранение неисправностей

В таблице 2 ниже приведены типичные ошибки и проблемы, возникающие при подключении и настройке систем видеонаблюдения.

| №<br>п/п | Проблема                                                    | Возможные<br>причины                                                     | Решение                                                                                              |
|----------|-------------------------------------------------------------|--------------------------------------------------------------------------|----------------------------------------------------------------------------------------------------|
| 1        | Камера не<br>инициализируется<br>или перезагружается        | Неисправность<br>адаптера питания или<br>сбои в подаче<br>электроэнергии | Заменить адаптер питания<br>или подождать, пока<br>восстановится стабильная<br>подача электроэнергии |
| 2        | Камера медленно<br>работает или<br>пропадает<br>изображение | Сбои при соединении<br>с камерой и/или с<br>сетью Интернет               | Повторить подключение<br>камеры или подождать,<br>пока восстановится<br>соединение с сетью           |
| 3        | Камера не в сети<br>(видео не<br>отображается)              | Сбои при соединении<br>с камерой и/или с<br>сетью Интернет               | Повторить подключение к<br>камере или подождать, пока<br>восстановится соединение с<br>сетью         |

Таблица 2: Типичные ошибки и способы их устранения

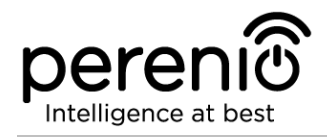

## 7 Глоссарий

| MicroSD | Компактное                                    | электронное | запоминающее | устройство, |
|---------|-----------------------------------------------|-------------|--------------|-------------|
|         | используемое для хранения цифровой информации |             |              |             |

- Р2Р-камера IP-камера, при подключении которой к интернету она автоматически посылает запрос на удаленный сервер, который идентифицирует камеру по ее уникальному ID. Для доступа к камере и просмотра видео пользователю установить устройство (компьютер нужно на или мобильные устройства) специальное приложение ОТ разработчика IP-камеры
- **Perenio Smart** Программное обеспечение, разработанное компанией Perenio для удаленного управления беспроводными камерами с мобильных устройств
- **QR-код** Код быстрого реагирования, представляющий собой матричный штрих-код, содержащий информацию об объекте, к которому он привязан
- **ZigBee** Сетевой протокол, разработанный для безопасной передачи данных при небольших скоростях, который характеризуется крайне низким энергопотреблением
- **ИК-фильтр** Фильтр, блокирующий инфракрасные волны в дневное время суток, что позволяет создавать правильное, с точки зрения восприятия человеком, изображение. В ночное время суток использование ИК-фильтра не требуется
- Локация Общее обозначение здания или сооружения, в котором установлены камеры, центры управления и/или датчики Perenio®
- **Угол обзора** Площадь территории, которая попадает в поле зрения камеры. Угол обзора зависит от фокусного расстояния объектива камеры и размера матрицы